① メールアドレスとパスワードを入力し「ログイン」

メールアドレス:threewin.f5@gmail.com

パスワード : threewinf5

② 作業を行う「組織」を選択

「オペレーター」タブを選択

北原様グループの場合「エクシーク(草加)」を選択

その他の販社様の場合「黒船物流センター」を選択

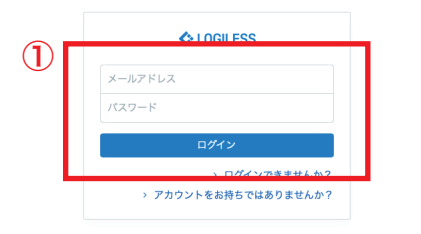

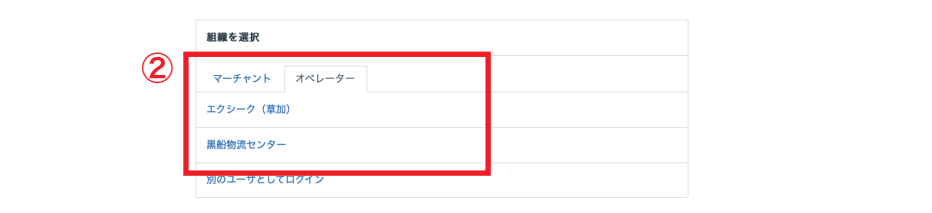

プロフィールとパスワード ログアウト

| LOGILESS                         |                |                 |             |                        |            |
|----------------------------------|----------------|-----------------|-------------|------------------------|------------|
| 黒船物流センター ~<br><sup>黒船スタッフ2</sup> | マーチャントを選択 ~    |                 | 2           |                        |            |
| ダッシュボード                          | 在庫 保管状況 出荷期限管理 | 日次在庫表 入荷予定 加工指示 | 売上返品 在庫操作ログ | 在庫操作 ロケーション ロケーショングループ |            |
| 出荷                               | 入荷予定 入荷 入庫 棚移  | 助 出庫 変換 実地棚卸    |             |                        |            |
| 在庫                               |                | 3<br>入荷・入庫      |             |                        | <b>ロ</b> ク |
| 商品マスタ                            |                |                 |             |                        |            |
| 履歴                               |                | 在庫操作            | 操作区分 *      | 入荷予定コード                |            |
| マーチャント                           |                | マーチャントを選択 ~     | 入荷・入庫       | ×                      |            |
| 設定                               |                |                 |             |                        |            |
|                                  |                | 商品情報            |             |                        |            |
|                                  |                |                 |             |                        |            |
|                                  |                | 数量 *            | 出荷期限日       | ロット番号                  |            |
|                                  |                | 1               |             |                        |            |
|                                  |                | ロケーション情報        |             |                        |            |
|                                  |                | ロケーションコード *     | ロケーション名     |                        |            |
|                                  |                | Q               |             |                        |            |
|                                  |                | その他             |             |                        |            |
|                                  |                |                 | 備考          |                        |            |

- ① サイドバーから「在庫」を選択
- ②「在庫操作」を選択
- ③「実地棚卸」を選択
- ④ 棚卸しを開始する販社様を選択

在庫 保管状況 出荷期限管理 日次在庫表 入荷予定 加工指示 売上返品 在庫操作ログ 在庫操作 ロケーション ロケーショングループ

履歴

入荷予定 入荷 入庫 棚移動 出庫 変換 実地棚卸

実地棚卸の実行

| <b>(4</b> ) | 実地棚卸の開始 マーチャントを選択してください | • |
|-------------|-------------------------|---|
|             | 株式会社ファストノット             |   |
|             | 【テスト】合同会社黒船(マーチャント)     |   |
|             | 【テスト】合同会社黒船             |   |
|             | 株式会社大吉                  |   |
|             | 株式会社LINK                |   |
|             | 株式会社プリンセス               |   |
|             | 株式会社デイワン                |   |
|             | 株式会社プルーウェイ              |   |
|             | 株式会社ROSA BLU            |   |
|             | 株式会社Tisms               |   |
|             | 株式会社リヴェーラ・スワン           |   |

3

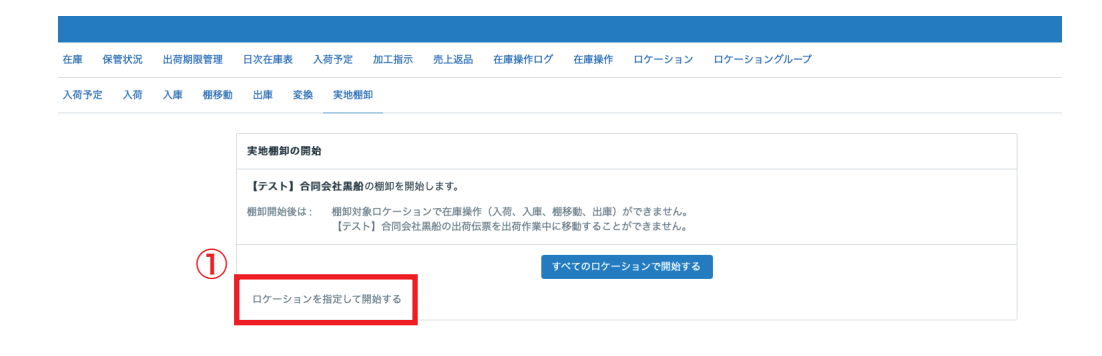

①「ロケーションを指定して開始する」を選択

②「ロケーション」の欄から棚卸しを行うロケーション(倉庫)を選 択する

| 【テスト】黒船( | 受注     |                                        |         |              |                       |           |        |              |             |               |       |         |
|----------|--------|----------------------------------------|---------|--------------|-----------------------|-----------|--------|--------------|-------------|---------------|-------|---------|
| 庫 保管状況   | 出荷期限管理 | 日次在庫表                                  | 入荷予定    | 加工指示         | 売上返品                  | 在庫操作ログ    | 在庫操作   | ロケーション       | ロケーショングループ  |               |       |         |
|          |        |                                        |         |              | ŧ                     | 朋卸対象のロケーミ | ョンを選択し | てください。       | 棚卸を開始       |               |       |         |
|          |        | ロケーション名<br>階ゾーン                        | 5       | da C         | ロケーショ                 | 4 - ビベ    | *7     | ピッキング順序<br>列 |             | <b>ロケーション</b> | グループ  | ×       |
|          |        | 達<br>引当不可かどう                           | うか      | <i>b</i> ∙6  |                       |           | まで     | 段            | <i>b</i> ∿6 |               |       | まで      |
|          | 2      | Q 検索<br>ロケーション                         | 7       | •            |                       |           |        |              |             | 全8件 / 1~8件    | 目 20件 | ずつ表示 ~  |
|          |        | 棚卸対象に打                                 | 皆定 棚卸   | 対象から除外       | ダウンロ                  | ード 出力 ~   | 削除     |              |             |               | 全89   | 牛/1~8件目 |
|          |        | <ul> <li>ロケー</li> <li>29500</li> </ul> | ·ションコード | ロケーシ<br>テスト倉 | <ul><li>ョン名</li></ul> |           | ロケー    | -ショングループ     | ピッキング順序 ※   | 品度管理 階        | ゾーン 列 | 連 段     |
|          |        | 2950002575465         大手倉庫             |         |              |                       |           |        |              | r<br>K      | 五穴<br>五常      |       |         |

4

|               | <i>b</i> 6           | まで         | から         |             |          | まで  |
|---------------|----------------------|------------|------------|-------------|----------|-----|
| 引当不可かどうか      |                      |            |            |             |          |     |
|               | ~                    |            |            |             |          |     |
| Q 検索          |                      |            |            |             |          |     |
|               |                      |            |            |             |          |     |
| ロケーション        |                      |            | Ě          | 全8件 / 1~8件目 | 20件ずつ表:  | 示 ~ |
| 個卸対象に指定 棚卸対象  | 象から除外 ダウンロード 出力 > 削  | 除          |            |             | 全8件 / 1~ | 8件目 |
| ロケーションコード     | ロケーション名              | ロケーショングループ | ビッキング順序 温度 | 度管理 階ゾーン    | 列 連      | 豚   |
| 2950019418878 | テスト倉庫                |            | 通?         | 守           |          |     |
| 2950002575465 | 大手倉庫                 |            | 通*         | <b>T</b>    |          |     |
| 2950002575458 | 并天倉庫                 |            | 通?         | Ÿ           |          |     |
| 295001765000  | 引当① ブルーウェイ様 型番在庫     |            | 通7         | Ϋ́          |          |     |
| 295001765001  | 引当② ブルーウェイ様 ダミーJAN在庫 |            | 通?         | Ÿ           |          |     |
| 2950017653974 | 引当不可 引当不可在庫          |            | 通?         | <b>守</b>    |          |     |
| 2950002575441 | 谷塚倉庫                 |            | 通*         | <b>5</b>    |          |     |
| 2950002575434 | 鳥羽倉庫                 |            | 通?         | Ÿ           |          |     |
|               |                      |            |            |             | 全8件 / 1~ | 8件日 |

- 1 該当するロケーションのチェックボックスにチェックを入れる
   2「棚卸対象に指定」を選択
- ③「棚卸を開始」を押す

| スト】黒船(受注    |                     |               |                   |               |             |
|-------------|---------------------|---------------|-------------------|---------------|-------------|
| 保管状況 出荷期限管理 | 日次在庫表 入荷予定 加工指示     | 売上返品 在庫操作ログ 福 | 在庫操作 ロケーション ロケーショ | ングループ         |             |
|             |                     | 2件のロケーショ      | ンが棚卸対象です。 棚卸を開始   |               |             |
|             | ロケーション名             | ロケーションコード     | ピッキング順序           | ロケーショングループ    |             |
|             |                     |               |                   |               | ~           |
|             | 階ゾーン                |               | रुग               |               |             |
|             | <i>b</i> 6          |               | まで                | <i>b</i> 6    | まで          |
|             | 速から                 |               | 段まで               | ръ            | まで          |
|             | 引当不可かどうか            |               |                   |               |             |
|             | ~                   |               |                   |               |             |
|             | Q 検索                |               |                   |               |             |
|             | ロケーション              |               |                   | 全8件 / 1~8件目 2 | 0件ずつ表示 ~    |
|             | 相卸対象に指定 棚卸対象から除外    | ダウンロード 出力 ~   | 削除                |               | 全8件 / 1~8件目 |
|             | ロケーションコード ロケー       | ソヨン名          | ロケーショングループ ピッキン   | グ順序 温度管理 階ゾーン | 列 連 段       |
|             | 2950019418878 テスト:  | 重             |                   | 通常            |             |
|             | □ 2950002575465 大手倉 | E             |                   | 通常            |             |

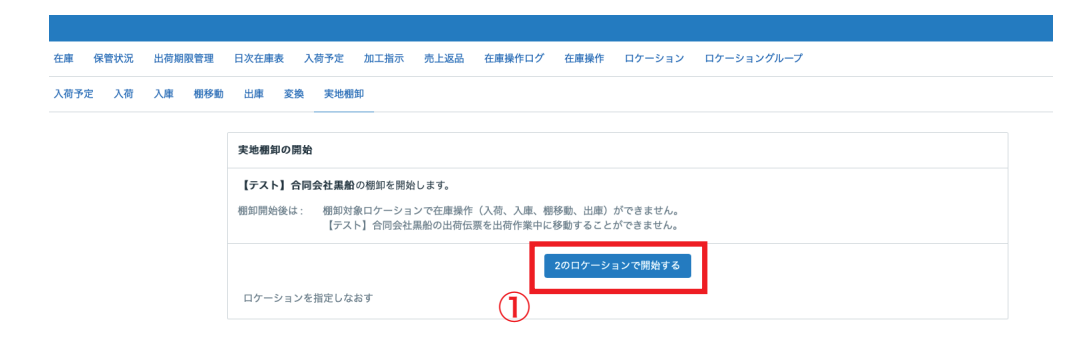

- ①「~のロケーションで開始する」を選択(例の場合~は谷塚と鳥羽 の二箇所を選択しているため「2」)
- ② 棚卸しを行う商品のチェックボックスにチェックを入れる
- ③「出力」をプルダウンし「在庫一覧表」を選択

| tar R#th 出規期整理 EX在非 入井2 加工用示 先上返品 在建操作ログ 在接操作 ロケーション ロケーショングルーグ<br>入存だ 入荷 入車 服务 出岸 変換 実地細3                                                                                                    |     |      |     |     |         |               |                                             |       |        |            |          |        |         |   |      |           |
|----------------------------------------------------------------------------------------------------|-----|------|-----|-----|---------|---------------|---------------------------------------------|-------|--------|------------|----------|--------|---------|---|------|-----------|
| XAPYZ AN AR 000 UR 000 K 000 K 00 | 在庫  | 保管状況 | 出荷期 | 限管理 | 日次在庫表   | 入荷予定          | 加工指示                                        | 売上返品  | 在庫操作口  | グ 在庫操作     | ロケーション   | / ロケージ | ショングループ |   |      |           |
| たたわ 合母会社単単体・       欠处想知知識       欠处想知知識       20件ずつ表示・         ************************************                                                                                                    | 入荷予 | 定入荷  | 入庫  | 棚移動 | 出庫 変    | 換実地相          | 11年1月11日1日11日11日11日11日11日11日11日11日11日11日11日 |       |        |            |          |        |         |   |      |           |
| 大地福却明細       20件ずつ表示、         ●       ロケーション2       味噌 ( 放り込み)         ●       ビカ ( - 上払知)         ●       日ケーション2       山内 ( 小 ( 広和一覧表))         ●       日ケーション2       山内 ( 小 ( 広和一覧表))         ●       日ケーション2       山内 ( 小 ( 市 ( 元 ( 元 ( 元 ( 元 ( 元 ( 元 ( 元 ( 元 ( 元                                                                                                    |     |      |     |     | 【テスト】合同 | 同会社黒船         | 操作 ~                                        |       |        |            |          |        |         |   |      | 実地棚卸を確定   |
| ・・・・・・・・・・・・・・・・・・・・・・・・・・・・・                                                                                                    |     |      |     |     | 実地棚卸明   | 細             |                                             |       |        |            |          |        |         |   |      | 20件ずつ表示 > |
| ダンレート       出力        -活処理         1       作品 - 「東東       ロケーション 出荷期限日 ロット巻号 理論在車数 実際の在車数 差分 備考         2       2のページ内の 14 作すべてが選択されています。         2       2のページ内の 14 作すべてが選択されています。         2       2のページ内の 14 作すべてが選択されています。         2       909-naxt50-blue<br>(2, 137 / 157 / 157 /                                                                                                    |     |      |     |     | 商品コード   |               | <b>ロケ</b>                                   | ーション名 | 4      |            | 絞り込み     |        |         |   |      |           |
| の品             在                                                                                                    |     |      |     | 1   | ダウンロー   | 3 出力 ~        | 一括処理                                        | 1 -   |        |            |          |        |         |   |      |           |
| このページ内の14件すべてが選択されています。         2       このページ内の14件すべてが選択されています。         2       9999-flyer-1<br>デスト パンフレット       谷塚倉庫       100       0       -100       囲ぎ         2       9999-mask50-blue<br>(比油でマスク 50枚 ブルー (テスト)       谷塚倉庫       90       0       -90       蟲ぎ         2       9999-mask50-blue<br>(比油でマスク 50枚 レッド (デスト)       谷塚倉庫       90       0       -90       蟲ぎ         2       9999-blzahekopos<br>ネコポス構       谷塚倉庫       100       0       -100       囲ぎ         2       9999-blzahekopos<br>キュポス構       谷塚倉庫       98       0       -98       蟲ぎ                                                                                                    |     |      |     |     | ☑ 商品:   | - 在庫一         | 覧表                                          |       | コケーション | 出荷期限日      | ロット番号    | 理論在庫数  | 実際の在庫数  |   | 差分   | 備考        |
| Image: Space Space Sp |     |      |     |     |         |               |                                             | 12    | このへ    | ミージ内の 14 件 | すべてが選択され | ています。  |         |   |      |           |
| デスト パンブレット         C       9999mask50-blue       谷塚倉庫       90       0       -90       集考         C       9999mask50-red       谷塚倉庫       90       0       -90       集考         C       9999mask50-red       谷塚倉庫       90       0       -90       集考         C       9999mask50-red       谷塚倉庫       90       0       -90       集考         C       9999mask50-red       谷塚倉庫       100       0       -100       集考         C       9999mask1arlekopos       谷塚倉庫       98       0       -98       集考                                                                                                    |     |      |     |     | 9999-   | flyer-1       |                                             | é     | 塚倉庫    |            |          | 100    |         | 0 | -100 | 備考        |
| ・・・・・・・・・・・・・・・・・・・・・・・・・・・・・・・・・・・・                                                                                                    |     |      |     |     | テスト     | ・ バンフレッ       | v ト                                         |       |        |            |          |        |         |   |      |           |
| マシリア マイング 50 (マング) レッド (マスク)       マリリシ mak50 red<br>(皮い油 ママスク 50 (文 レッド (テスト))       マリシ mak50 red<br>(皮い油 ママスク 50 (文 レッド (テスト))       マリシ mak50 red<br>(皮い油 ママスク 50 (文 レッド (テスト))       マリシ mak50 red<br>(皮い油 ママスク 50 (文 レッド (テスト))       マリシ mak50 red<br>(皮い油 ママスク 50 (文 レッド (テスト))       マリシ mak50 red<br>(皮い油 ママスク 50 (文 レッド (テスト))       マリシ mak50 red<br>(皮い油 ママスク 50 (大 レッド (テスト))       マリシ mak50 red<br>(皮い油 ママスク 50 (大 レッド (テスト))       マリシ mak50 red<br>(皮い油 ママスク 50 (大 レッド (テスト))       マリシ mak50 red<br>(皮い油 ママスク 50 (大 レッド (テスト))       マリシ mak50 red<br>(皮い油 ママスク 50 (大 レッド (テスト))       マリシ mak50 red<br>(カレッド (テスト))       マリシ mak50 red<br>(カレッド)       マリシ mak50 red<br>(カレッド)       マリシ mak50 red<br>(カレッド (テスト))       マリシ mak50 red<br>(カレッド)       マリシ mak50 red<br>(カレッ                                                                                                    |     |      |     |     | 9999-   | mask50-blue   | +++ u (=                                    | ž     | 塚倉庫    |            |          | 90     |         | 0 | -90  | 備考        |
| マング 500 V レッド (テスト)       谷塚倉庫       90       0       -90       無考         マング 500 V レッド (テスト)       谷塚倉庫       100       0       -100       無考         マンズ 500 V レッド (テスト)       インズ       100       0       -100       無考         マンズ 500 V レッド (テスト)       インズ       インズ       100       0       -100       無考         マンズ 箱       シンジェンジェンジェンジェンジェンジェンジェンジェンジェンジェンジェンジェンジェン                                                                                                    |     |      |     |     | 使い症     | F C マスク 50-   | 权 フルー (テ                                    | (1 )  |        |            |          |        |         |   |      |           |
| 使い着(マベク 50K レット(アベト)                                                                                                    |     |      |     |     | 9999-   | mask50-red    |                                             | é     | ;塚倉庫   |            |          | 90     |         | 0 | -90  | 備考        |
| 9999-shizainekopos         谷塚倉庫         100         0         -100         曲寺           ペコポス油         999-shizainekopos         谷塚倉庫         98         0         -98         曲寺                                                                                                    |     |      |     |     | 使い措     | ぎてマスク 50      | 枚 レッド(テ                                     | ・スト)  |        |            |          |        |         |   |      |           |
| <ul> <li>ペースス相</li> <li>マ 9999-test-1 谷塚倉庫 98 098 価考</li> </ul>                                                                                                    |     |      |     |     | 9999-   | shizai-nekopo | os                                          | é     | 塚倉庫    |            |          | 100    |         | 0 | -100 | 備考        |
| 9999-test-1 谷塚倉庫 98 0 -98 信号                                                                                                    |     |      |     |     | ネコオ     | て人箱           |                                             |       |        |            |          |        |         |   |      |           |
|                                                                                                    |     |      |     |     | 9999-   | test-1        |                                             | ž     | 塚倉庫    |            |          | 98     |         | 0 | -98  | 備考        |

| 在庫   | 保管状況 | 出荷期 | 限管理        | 日次在庫書 | ž.,    | 入荷予定 | 加工指示 | 売上返品 | 在庫操作ログ | 在庫操作 | ロケーション | ロケーショングループ |
|------|------|-----|------------|-------|--------|------|------|------|--------|------|--------|------------|
| 入荷予定 | E 入荷 | 入庫  | 棚移動        | 出庫    | 変換     | 実地棚的 | ED   |      |        |      |        |            |
|      |      |     |            | 在庫レポ  | (- F i | を印字  |      |      |        |      |        |            |
|      |      |     |            | 改ページ  |        |      | ロケーシ | эν   |        |      |        | •          |
|      |      |     | $\bigcirc$ |       |        |      |      |      |        | ž    | 信      |            |
|      |      |     |            |       |        |      |      |      | 2      |      |        |            |

①「改ページ」をプルダウンし「ロケーション」を選択

②「送信」を選択し「在庫レポート (pdf)」をダウンロードする (チェックシート)

- ③ ダウンロードしたチェックシート (pdf) を印刷する
- ④ チェックシートに在庫数と担当者(2名)の名前を記入する

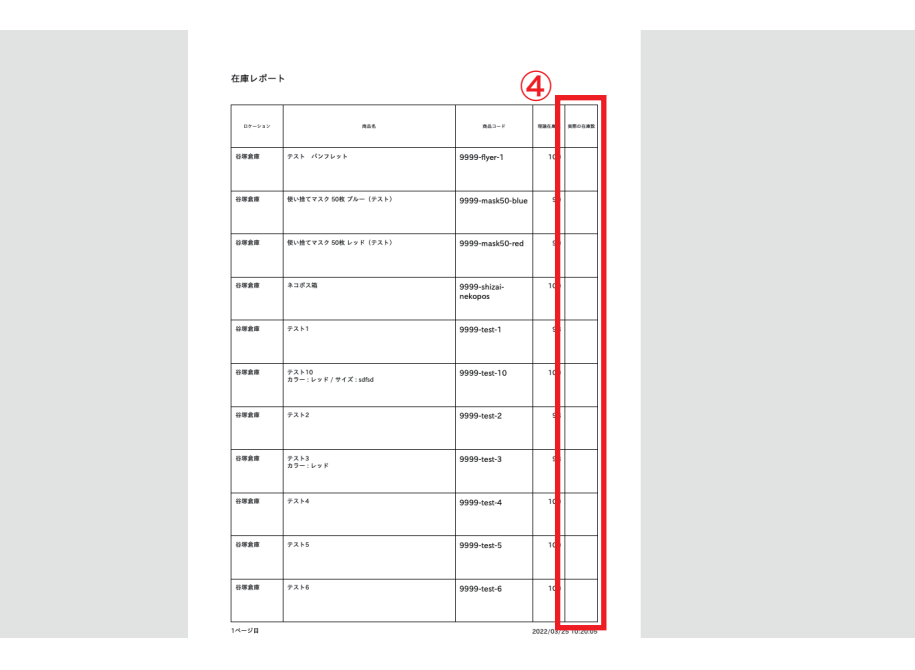

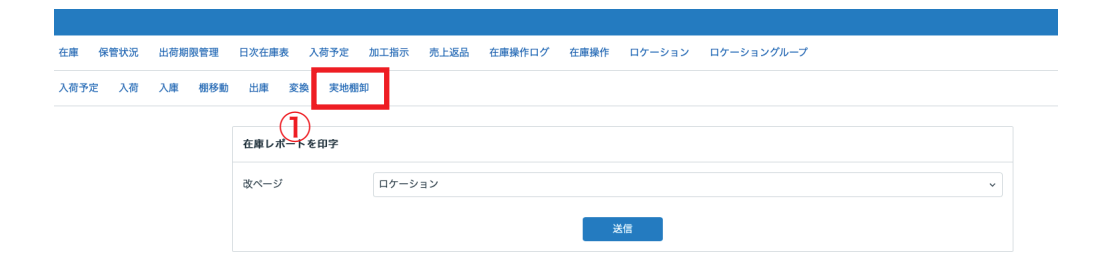

①ロジレスへ戻り「実地棚卸」を選択

②「実行中の実地棚卸」から棚卸し作業を行なっている販社様を選択

| 車 保管状 | 代況 | 出荷期 | 見管理 | 日次在庫    | 表    | 入荷予定 | 加工指示 | 売上返品 | 在庫操作ログ | 在庫操作 | ロケーション | ロケーショングループ |
|-------|----|-----|-----|---------|------|------|------|------|--------|------|--------|------------|
| 予定 ノ  | 荷  | 入庫  | 棚移動 | 出庫      | 変換   | 実地棚的 | Þ    |      |        |      |        |            |
|       |    |     |     | 実地棚卸の実行 |      |      | _    | 履歴   |        |      |        |            |
|       |    |     |     | 実施中の    | D実地  | 團卸   |      |      |        |      |        |            |
|       |    |     |     | 【テスト    | ] 合同 | 会社黒船 |      |      |        |      |        |            |
|       |    |     | 2   |         |      |      |      |      |        |      |        |            |

|                                                                     | 1                    |                |           |
|---------------------------------------------------------------------|----------------------|----------------|-----------|
| 【テスト】合同会社黒船<br>実地棚卸結果を7                                             | <sup>2</sup> ップロード   | I              | 実地棚卸を確定   |
| 実地棚卸明細 実地棚卸をキャン                                                     | マセル                  |                | 20件ずつ表示 ~ |
| 商品コード ロケーション                                                        | 名 状態 > 絞り込み          |                |           |
| ダウンロード 出力 ~ 一括処理 ~                                                  |                      |                |           |
| ○ 商品コード / 商品名                                                       | ロケーション 出荷期限日 ロット番号 3 | 理論在庫数 実際の在庫数 差 | 分 備考      |
| □ 9999-flyer-1<br>テスト パンフレット                                        | 谷琢倉庫                 | 100 0 -11      | 00 備考     |
| <ul> <li>9999-mask50-blue</li> <li>使い捨てマスク 50枚 ブルー (テスト)</li> </ul> | 谷塚倉庫                 | 90 0           | 90 備考     |
| <ul> <li>9999-mask50-red<br/>使い捨てマスク 50枚 レッド (テスト)</li> </ul>       | 谷塚倉庫                 | 90 0           | 90 備考     |
| <ul><li>9999-shizai-nekopos<br/>ネコポス箱</li></ul>                     | 谷塚倉庫                 | 100 0 -10      | 00 備考     |
| 9999-test-1                                                         | 谷塚倉庫                 | 98             | 98 ##     |

①「操作」をプルダウンし「実地棚卸結果をアップロード」を選択
 ②「テンプレートをダウンロード」を選択しファイル(csv)をダウンロードする

在庫 保管状況 出荷期限管理 日次在庫表 入荷予定 加工指示 売上返品 在庫操作ログ 在庫操作 ロケーション ロケーショングループ

| 入荷予定 | 入荷 | 入庫 | 棚移動 | 出庫   | 変換 | 実地棚卸 |
|------|----|----|-----|------|----|------|
|      |    |    |     |      |    |      |
|      |    |    |     | 実地棚台 | 即  |      |
|      |    |    |     |      |    | 0    |

| インポート形式    | 標準 20220303141835                  |
|------------|------------------------------------|
| ファイル       | テンプレートをダウンロード<br>ファイルを選択 選択されていません |
| アップロード     |                                    |
| > 一括登録履歴を確 | 2215                               |

| 🧧 😑 🌒 自動保存 (     | 📼 A B P :        | ?•C…          |             |              |          |         |          |             |                       | 🔌 sam                        | nple-3 ~ |          |    |       |            |       |       |   |
|------------------|------------------|---------------|-------------|--------------|----------|---------|----------|-------------|-----------------------|------------------------------|----------|----------|----|-------|------------|-------|-------|---|
| <u>ホーム</u> 挿入 描画 | ベージ レイアウト        | 数式 デー         | -夕 校開 🗄     | 表示 Ac        | robat Ç≱ | W作アシスト  |          |             |                       |                              |          |          |    |       |            |       |       |   |
|                  | 潜ゴシック Regular (本 |               |             |              |          | . (b) # | り返して全体を表 | 示する マ       | 標準                    |                              | - 1111   | ₩,       | 標準 | どちらでも |            |       | . 📺 . | Σ |
|                  | B I U →   ⊞      | v <u>a</u> v. | A •   *** • |              |          | ≣ ≣ ŧ   | ルを結合して中央 | <b>揃え マ</b> | <u>m</u> • % <b>?</b> | - <del>6</del> 8 <u>-</u> 88 | 条件付き     | テーブルと    | 悪い | 良い    | <b>_</b> ` | 神入 削除 | 248   |   |
| A1 * × ✓         | f。 商品コード         |               |             | ( <b>1</b> ) |          |         |          |             |                       |                              |          | C W2LDOR |    |       |            |       |       | * |
|                  | 5 C              | - U           |             | F            | G        | н       | 1        | J           | к                     | L                            | м        | N        | 0  | Р     | Q          | R     | s     |   |
| 商品コード 実際の        | 在庫数 ロケーション名      | 出荷期限日         | ロット番号       |              |          |         |          |             |                       |                              |          |          |    |       |            |       |       |   |
|                  |                  |               |             |              |          |         |          |             |                       |                              |          |          |    |       |            |       |       |   |
|                  |                  |               |             |              |          |         |          |             |                       |                              |          |          |    |       |            |       |       |   |
|                  |                  |               |             |              |          |         |          |             |                       |                              |          |          |    |       |            |       |       |   |
|                  |                  |               |             |              |          |         |          |             |                       |                              |          |          |    |       |            |       |       |   |
|                  |                  |               |             |              |          |         |          |             |                       |                              |          |          |    |       |            |       |       |   |
|                  |                  |               |             |              |          |         |          |             |                       |                              |          |          |    |       |            |       |       |   |
|                  |                  |               |             |              |          |         |          |             |                       |                              |          |          |    |       |            |       |       |   |
| 2                |                  |               |             |              |          |         |          |             |                       |                              |          |          |    |       |            |       |       |   |
| 1                |                  |               |             |              |          |         |          |             |                       |                              |          |          |    |       |            |       |       |   |
| 5                |                  |               |             |              |          |         |          |             |                       |                              |          |          |    |       |            |       |       |   |
| ;                |                  |               |             |              |          |         |          |             |                       |                              |          |          |    |       |            |       |       |   |
| 3                |                  |               |             |              |          |         |          |             |                       |                              |          |          |    |       |            |       |       |   |
| 2                |                  |               |             |              |          |         |          |             |                       |                              |          |          |    |       |            |       |       |   |
|                  |                  |               |             |              |          |         |          |             |                       |                              |          |          |    |       |            |       |       |   |
| 22               |                  |               |             |              |          |         |          |             |                       |                              |          |          |    |       |            |       |       |   |
|                  |                  |               |             |              |          |         |          |             |                       |                              |          |          |    |       |            |       |       |   |
|                  |                  |               |             |              |          |         |          |             |                       |                              |          |          |    |       |            |       |       |   |
|                  |                  |               |             |              |          |         |          |             |                       |                              |          |          |    |       |            |       |       |   |
| 1                |                  |               |             |              |          |         |          |             |                       |                              |          |          |    |       |            |       |       |   |
| <b>: )</b>       |                  |               |             |              |          |         |          |             |                       |                              |          |          |    |       |            |       |       |   |
| 2                |                  |               |             |              |          |         |          |             |                       |                              |          |          |    |       |            |       |       |   |
| 2                |                  |               |             |              |          |         |          |             |                       |                              |          |          |    |       |            |       |       |   |
|                  |                  |               |             |              |          |         |          |             |                       |                              |          |          |    |       |            |       |       |   |
|                  |                  |               |             |              |          |         |          |             |                       |                              |          |          |    |       |            |       |       |   |
|                  |                  |               |             |              |          |         |          |             |                       |                              |          |          |    |       |            |       |       |   |
|                  |                  |               |             |              |          |         |          |             |                       |                              |          |          |    |       |            |       |       |   |

ダウンロードしたファイル (csv)を開き、棚卸しを行う「商品コード」「実際の在庫数」「ロケーション名」を入力して保存(「ロット番号」は必要に応じて入力例:2C様など)
 入力が終わったら「ファイルを選択」を選択し、入力したファイル(csv)を選択

③「アップロード」を選択

在庫 保管状況 出荷期限管理 日次在庫表 入荷予定 加工指示 売上返品 在庫操作ログ 在庫操作 ロケーション ロケーショングループ

入荷予定 入荷 入庫 棚移動 出庫 変換 実地棚卸

|   | 実地翻卸          |                                         |  |  |  |  |  |  |  |  |
|---|---------------|-----------------------------------------|--|--|--|--|--|--|--|--|
|   | インポート形式       | 標準 20220303141836                       |  |  |  |  |  |  |  |  |
| 3 | 771N          | テンプレートをダウクロート<br>ファイルを選択  Ø sample3.csv |  |  |  |  |  |  |  |  |
|   | アップロード        |                                         |  |  |  |  |  |  |  |  |
|   | > 一括登録履歴を確認する |                                         |  |  |  |  |  |  |  |  |

| 在庫 保管状況 | 出荷期  | 限管理 | 日次在庫表                      | 티지                   | 苛予定  | 加工指示 | 売上返品 | 在庫操作ログ | 在庫操作  | ロケーション | ロケーショングループ |       |    |
|---------|------|-----|----------------------------|----------------------|------|------|------|--------|-------|--------|------------|-------|----|
| 入荷予定 入荷 | 入庫   | 棚移動 | 出庫                         | 変換                   | 実地棚  | 卸    |      |        |       |        |            |       |    |
|         | 実地翻卸 |     |                            |                      |      |      |      |        |       |        |            |       |    |
|         | Ū    |     | プレビュー<br>圖 sample<br>インポート | ー<br>e-3.csv<br>ト形式と | ファイル | を変更  |      |        |       |        |            |       |    |
|         |      |     | 商品コ-                       | - 14                 |      |      | 実際の在 | 庫数     | ロケーショ | ン名     | 出荷期限日      | ロット番号 | 備考 |
|         |      |     | 9999-flyer-1               |                      |      | 100  |      | 谷塚倉庫   |       |        |            |       |    |
|         |      |     | 9999-mask50-blue           |                      | 90   |      | 谷塚倉庫 |        |       |        |            |       |    |
|         |      |     | 9999-mask50-red            |                      | 90   |      | 谷塚倉庫 |        |       |        |            |       |    |
|         |      |     | 9999-shizai-nekopos        |                      |      | 100  |      | 谷塚倉庫   |       |        |            |       |    |
|         |      |     | 9999-test-1                |                      | 98   |      | 谷塚倉庫 |        |       |        |            |       |    |
|         |      |     | インボート                      |                      |      |      |      |        |       |        |            |       |    |
|         |      |     | > 一括登録履歴を確認する              |                      |      |      |      |        |       |        |            |       |    |

- ①「プレビュー」にて文字化けがないことを確認
- ②「インポート」を選択
- ③ エラーがないことを確認
- ④「元の処理に戻る」を選択

| 一括登録履歴 ハンディターミナル | 連携履歴                                                                            |     |                            |   |
|------------------|---------------------------------------------------------------------------------|-----|----------------------------|---|
| 13479544         |                                                                                 |     |                            |   |
| ← 詳細             |                                                                                 |     |                            |   |
|                  | -話登録履歴           ステータス         完了(エラーなし)           ファイルタ、sample3.csy            | 4   | インボートが完了しました。<br>元の処理に戻る   | 1 |
|                  | 処理開始日時         2022/03/25 10:34:10           処理完了日時         2022/03/25 10:34:11 |     | <b>エラー</b><br>✓ エラーはありません。 |   |
|                  | 成功件数                                                                            | 14件 |                            | 3 |
|                  | エラー件数                                                                           | 0件  |                            | J |
|                  | 実行情報                                                                            |     |                            |   |
|                  | 氏名 黒船 スタッフ2                                                                     |     |                            |   |

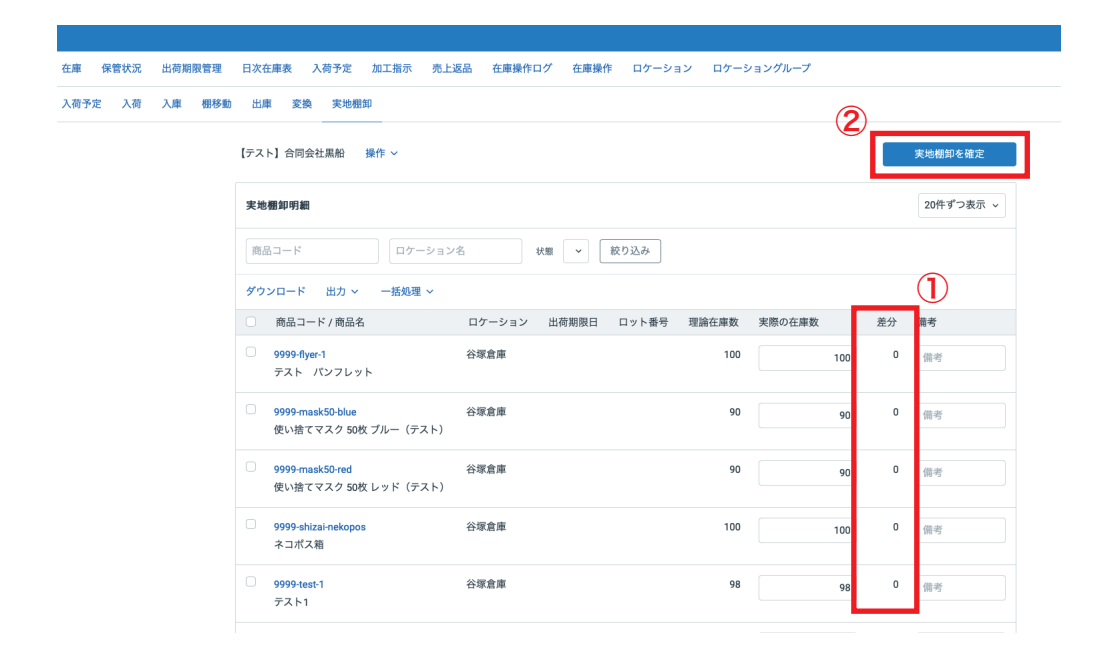

- ①「差分」が「0」になっていることを確認
- ②「実地棚卸を確定」を選択
- ③「実地棚卸を確定する」を選択

在庫 保管状況 出荷期限管理 日次在庫表 入荷予定 加工指示 売上返品 在庫操作ログ 在庫操作 ロケーション ロケーショングループ

入荷予定 入荷

| 入庫 | 棚移動 | 出庫   | 変換    | 実地盤卸                             |
|----|-----|------|-------|----------------------------------|
|    |     |      |       |                                  |
|    |     | 実地棚卸 | 「の確定  |                                  |
|    |     | 【テスト | ] 合同: | <b>会社黒船</b> の棚即を確定し、結果を在庫に反映します。 |
|    |     | ①見   | つかりま  | せんでした                            |
|    |     |      |       | 実地棚印を確定する                        |
|    |     |      |       | 3                                |

| E庫 保管状況 出荷期限管理 | 日次在庫表 入荷予定 加工指示         | 売上返品 在庫操作ログ | 在庫操作 ロケーション         | ロケーショングループ         |             |
|----------------|-------------------------|-------------|---------------------|--------------------|-------------|
| 荷予定 入荷 入庫 棚移動  | 出庫 変換 実地棚卸              |             |                     |                    |             |
|                | 実地棚卸の実行                 |             |                     |                    |             |
|                | Physical inventory logs |             |                     | <b>全4件</b> / 1~4件目 | 20件ずつ表示 >   |
|                | □ マーチャント                |             | 実施日                 |                    |             |
|                | □ 【テスト】黒船(受注画面)         |             | 2022-03-25 10:35:25 | ダウンロード             |             |
|                | 2c                      |             | 2022-03-21 10:09:05 | 2 ダウンロード           |             |
|                | □ 【テスト】黒船(受注画面)         |             | 2022-03-03 14:39:08 | ダウンロード             |             |
|                | □ 【テスト】黒船 (受注画面)        |             | 2022-03-03 14:18:52 | ダウンロード             |             |
|                |                         |             |                     |                    | 全4件 / 1~4件目 |

①「履歴」を選択

② 棚卸しを行なった販社様の「ダウンロード」を選択
③「エクスポート」を選択しファイル(csv)をダウンロード
④ P6 で印刷したチェックシート(実在庫数と担当者が記載済み)、
P9 でアップロードしたファイル(csv)、ここ(P12)でダウンロードしたファイル(csv)の3つのファイルを販社様に添付して報告する

| Physical inventory log line<br>エクスポート形式 * | 25<br>標準 | 3<br>I272#-ト | • • |
|-------------------------------------------|----------|--------------|-----|